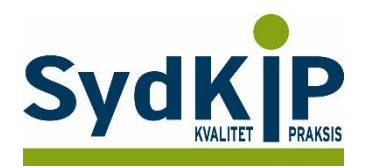

# Vejledning til datatræk i EG Clinea på ATC-koder

Herunder finder du en vejledning til, hvordan du laver udtræk over patienter fra din praksis baseret på ATC-/medicinkoder.

Tjek her nogle vigtige overvejelser inden du går i gang med dit eget <u>dataudtræk</u>.

Husk også, at du kan få et generelt overblik over dine medicinordinationer på <u>www.ordiprax.dk</u> eller via Ordiprax+ i dit lægesystem.

## Hvis du får brug for hjælp

- 1. Clineas support giver ikke generel vejledning i brug af statistikmodulet, men du kan få råd om konkrete problemstillinger på tlf: **72 60 26 10**.
- 2. EG henviser desuden til manualen: http://manual.egclinea.dk/trinvis-eksempler\_opret-ny-skabelon.htm
- 3. Hvis du ikke får løst dit problem via dit systemhus, kan du kontakte Datakonsulenter via <u>https://www.sundhed.dk/sundhedsfaglig/information-til-praksis/syddanmark/almen-praksis/konsulenthjaelp-til-praksis/sydkip/datakonsulenter-rsd/datakonsulenter/</u>.

Vær opmærksom på, at søgninger i Clineas statistikmodul på nuværende tidspunkt ikke nødvendigvis giver et retvisende dataudtræk, hvis der tilføjes en eller flere parametre i søgningen (fx ydelseskode), ud over det beskrevne i denne vejledning.

I nogle tilfælde arbejder statistikmodulet langsomt. Dette kan ofte afhjælpes ved at afgrænse din søgning yderligere. Det kan være en god ide at arbejde med en lille gruppe af patienter eller en afgrænset tidsperiode til en start og senere se, om det er muligt at gøre søgningen mere omfattende og fyldestgørende.

#### Fremgangsmåde

På de sidste 2 sider finder du en oversigt over ATC-koder.

Overvej først hvilke medicinordinationer, du ønsker at lave udtræk på (enkeltpræparater eller grupper af præparater).

Overvej dernæst, om du ønsker supplerende afgrænsning af patientgruppen fx i forhold til:

- 1) Aldersinterval
- 2) Tidsperiode
- 3) Køn

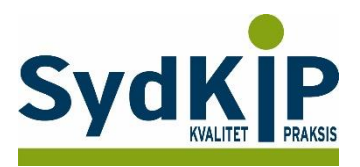

# Sådan gør du

Statistikmodulet åbnes fra ikonet øverst i venstre hjørne

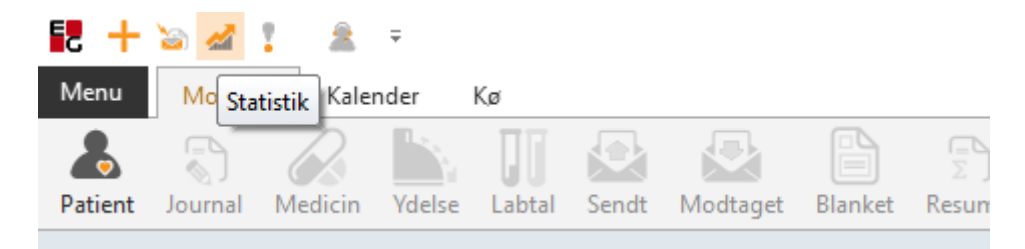

Statistikprogrammet er bygget op af mange elementer, som man selv kan sammensætte, bl.a. Dato, Søg Tekst, Filtrering. Det er alle elementer, hvor man har mulighed for at sætte kriterier op for at specificere sin søgning.

Ved tryk på *Statistik* fremkommer vinduet Åbn skabelon.

Her finder du alle de statistik-skabeloner, som allerede er oprettet. Tryk på "Ny" for at oprette en ny skabelon.

(Hvis du vil rette i en eksisterende skabelon: marker skabelonen og tryk på "Ret")

| 🛃 🚊 🚦      | ₹<br>Statistik    |                  |              |            |           |                     |                             |          |                            |                                 |        | Statistik - S       | Statistik |
|------------|-------------------|------------------|--------------|------------|-----------|---------------------|-----------------------------|----------|----------------------------|---------------------------------|--------|---------------------|-----------|
| Skabeloner | Opret ny skabelon | Rediger skabelon | Gem skabelon | 31<br>Dato | Søg tekst | <u>G</u> ruppe Boks | <b>∀</b><br>Fi <u>l</u> ter | Udskriv  | <mark>}</mark><br>Sætikø * | <mark>_a,</mark><br>Komma fil ▼ | Excel  |                     |           |
| Tabel      |                   |                  |              |            |           |                     |                             |          |                            |                                 |        |                     |           |
|            |                   |                  |              |            |           |                     |                             |          |                            |                                 |        |                     |           |
|            |                   |                  |              |            |           |                     |                             |          |                            |                                 |        |                     |           |
|            |                   |                  |              |            |           |                     |                             |          |                            |                                 |        |                     |           |
|            |                   |                  |              |            |           |                     |                             |          |                            |                                 |        |                     |           |
|            |                   |                  |              |            |           |                     |                             |          |                            |                                 |        |                     |           |
|            |                   |                  |              |            |           |                     |                             | Åbn skab | elon                       |                                 |        |                     | ×         |
|            |                   |                  |              |            |           |                     |                             | Diabe    | tes T90                    | Skabel                          | oner   |                     |           |
|            |                   |                  |              |            |           |                     |                             | Journ    | al                         |                                 |        |                     |           |
|            |                   |                  |              |            |           |                     |                             | Labor    | atorie<br>eret Medic       | rin                             |        |                     | _         |
|            |                   |                  |              |            |           |                     |                             | Patier   | nt Liste                   |                                 |        |                     |           |
|            |                   |                  |              |            |           |                     |                             | Ydels    | er                         |                                 |        |                     |           |
|            |                   |                  |              |            |           |                     |                             |          |                            |                                 |        |                     |           |
|            |                   |                  |              |            |           |                     |                             |          |                            |                                 |        |                     |           |
|            |                   |                  |              |            |           |                     |                             |          |                            |                                 |        |                     |           |
|            |                   |                  |              |            |           |                     |                             | Ny       | Re                         | t Slei                          | t      | <u>о</u> к <u>А</u> | nnuller   |
|            |                   |                  |              |            |           |                     |                             | Enter Væ | elg Ins Ny I               | F2 Rediger De                   | l Slet |                     |           |

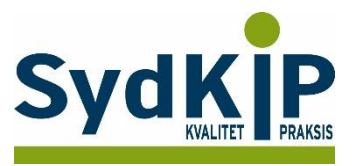

Navngiv herefter skabelonen. Her er valgt navnet Medicin.

Under de enkelte moduler kan du sætte flueben i de felter, som du ønsker skal med i statistikken.

<u>OBS:</u> Vær opmærksom på, at det kun er muligt at vælge data fra 2 moduler. Vælges flere moduler så vil udtrækket ikke være korrekt.

I dette tilfælde er valgt *Modul: Patient*, med felterne CPR, Fornavn, Efternavn, Køn, Alder, Art og Egen læge

|                | Opret skabelon         |                 |                     |  |  |  |  |  |
|----------------|------------------------|-----------------|---------------------|--|--|--|--|--|
|                | Navn:                  |                 |                     |  |  |  |  |  |
|                |                        |                 |                     |  |  |  |  |  |
|                | Kolonne                | Bredde          | Vis 🔻               |  |  |  |  |  |
|                | Modul : Ordination     |                 |                     |  |  |  |  |  |
|                | Modul : OtoKir Kontrol |                 |                     |  |  |  |  |  |
|                | 🗄 Modul : OtoKir Opera | tion            |                     |  |  |  |  |  |
|                | Modul : Patient        | Modul : Patient |                     |  |  |  |  |  |
| Aftaler        | CPR                    | 80              | <ul><li>✓</li></ul> |  |  |  |  |  |
| Diagnose       | Fornavn                | 200             | •                   |  |  |  |  |  |
| Diagnose tes   | Efternavn              | 200             | <ul><li>✓</li></ul> |  |  |  |  |  |
| Eaktura liste  | Køn                    | 80              | ✓ [                 |  |  |  |  |  |
| Henvisningsli  | Art                    | 80              | •                   |  |  |  |  |  |
| lournal1       | Alder                  | 40              | •                   |  |  |  |  |  |
| KOL            | Egen læge              | 80              |                     |  |  |  |  |  |
| 95             | Adresse                | 200             |                     |  |  |  |  |  |
| 95 Journal     | Postnr                 | 50              |                     |  |  |  |  |  |
| M aftaler      | Ву                     | 50              |                     |  |  |  |  |  |
| Ny skabelon    | Amt                    | 50              |                     |  |  |  |  |  |
| TT SKUDCION    | Syggruppe              | 80              |                     |  |  |  |  |  |
| Ny             | Land                   | 50              |                     |  |  |  |  |  |
| ter Vælg Ins N | CPRReplacement         | 80              |                     |  |  |  |  |  |
|                | Sidste Menstruation    | 100             |                     |  |  |  |  |  |
|                | Fødselsmåned           | 80              |                     |  |  |  |  |  |
|                | Job                    | 80              |                     |  |  |  |  |  |
|                |                        | 1               |                     |  |  |  |  |  |
|                | <u>G</u> em            |                 | Luk <u>Z</u>        |  |  |  |  |  |

Skærmbilledet kan ikke gøres større, så hvis du vil have et overblik over valgte felter, kan du trykke 2 gange på feltet "Vis" og felterne bliver sorteret med felter med flueben øverst i modulet.

I *Modul: Ordination* er der sat flueben i ACT kode Tryk på *"Gem"* 

Nu fremkommer skærmbilledet Åbn skabelon igen, og du kan se den nye skabelon i listen. Marker skabelonen og tryk "OK", for at åbne statistikken.

| Åbn skabelon 🗙                        |  |  |  |  |  |  |  |  |  |  |  |
|---------------------------------------|--|--|--|--|--|--|--|--|--|--|--|
| Skabeloner                            |  |  |  |  |  |  |  |  |  |  |  |
| L95Journal                            |  |  |  |  |  |  |  |  |  |  |  |
| M_aftaler                             |  |  |  |  |  |  |  |  |  |  |  |
| Medicin                               |  |  |  |  |  |  |  |  |  |  |  |
| Ny skabelon                           |  |  |  |  |  |  |  |  |  |  |  |
| Ordineret Medicin                     |  |  |  |  |  |  |  |  |  |  |  |
| Patient Liste                         |  |  |  |  |  |  |  |  |  |  |  |
| Stress                                |  |  |  |  |  |  |  |  |  |  |  |
| Test1                                 |  |  |  |  |  |  |  |  |  |  |  |
| Udtræk af fakturaer                   |  |  |  |  |  |  |  |  |  |  |  |
| Undervisning_Diagnose                 |  |  |  |  |  |  |  |  |  |  |  |
| Undervisning Journal                  |  |  |  |  |  |  |  |  |  |  |  |
| Ny Ret Slet OK Annuller               |  |  |  |  |  |  |  |  |  |  |  |
| Enter Vælg Ins Ny F2 Rediger Del Slet |  |  |  |  |  |  |  |  |  |  |  |

Søgeresultatet kommer frem efter flere minutters søgning

På skærmen ses nu de felter, der blev sat flueben i, under oprettelsen af skabelonen.

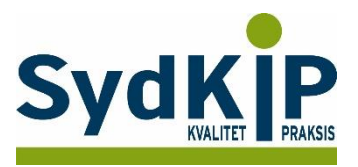

Det er en god idé at tjekke antal *poster fundet* nederst i venstre hjørne af statistikken. Hvis dette tal er på 100.000, så læs venligst sidste punkt i denne vejledning ("Ændre indstilling for antal poster der søges i").

| CPC | Dato     | CPR         | Fornavn                | Efternavn | Køn | Alder | Egen læge          |
|-----|----------|-------------|------------------------|-----------|-----|-------|--------------------|
|     |          |             |                        |           |     |       |                    |
| .90 | 12.05.16 | 151235-3750 | Anne Hedvig Holmegaard | Hansen    | F   | 80    | Lægeklinikken      |
| 03  | 06.06.16 | 200274-3380 | FMK                    | Smilgins  | F   | 42    |                    |
| .09 | 06.06.16 | 200274-3380 | FMK                    | Smilgins  | F   | 42    |                    |
| 07  | 02.06.16 | 010101-2638 | Emilie Mikala Brynnum  | Bager     | F   | 115   | Lægerne Postvænget |
| 03  | 19.08.16 | 010101-0104 | Test                   | Testesen  | F   | 115   |                    |
| 08  | 15.06.16 | 010101-0104 | Test                   | Testesen  | F   | 115   |                    |
| 01  | 15.06.16 | 010101-0104 | Test                   | Testesen  | F   | 115   |                    |
| 39  | 23.08.16 | 010101-0104 | Test                   | Testesen  | F   | 115   |                    |
| 29  | 17.06.16 | 010101-0104 | Test                   | Testesen  | F   | 115   |                    |
| 78  | 24.05.16 | 010101-0104 | Test                   | Testesen  | F   | 115   |                    |
| 03  | 27.05.16 | 140593-2061 | LAMOR                  | TEST      | м   | 23    |                    |
| 01  | 27.05.16 | 140593-2061 | LAMOR                  | TEST      | м   | 23    |                    |
| 04  | 27.05.16 | 140593-2061 | LAMOR                  | TEST      | м   | 23    |                    |
| 21  | 27.05.16 | 140593-2061 | LAMOR                  | TEST      | м   | 23    |                    |
| 80  | 27.05.16 | 140593-2061 | LAMOR                  | TEST      | м   | 23    |                    |
| 07  | 26.06.16 | 070991-1045 | Frank Hansen           | Hansen    | м   | 24    |                    |
| 00  | 26.06.16 | 070991-1045 | Frank Hansen           | Hansen    | м   | 24    |                    |

Du kan nu sætte filtre på, og udvælge, hvilke kriterier statistikken skal vise.

Det gøres ved at trykke på den lille tragt, som findes øverst i højre hjørne af de enkelte feltoverskrifter, når du fører musen henover. Du skal kende ATC koderne for de præparater som der ønskes søgning på.

Når filteret fremkommer kan du sætte flueben i de værdier, som du ønsker.

Vær opmærksom på, at de værdier, der fremkommer, kun er de værdier, som der findes poster med, i dit lægesystem. Er der f.eks. ingen poster med ATC-kode J01FA01, vil denne ikke være at finde på listen.

| Tabel         |         |         |           |     |      |       |            |
|---------------|---------|---------|-----------|-----|------|-------|------------|
|               | ł       | Fornavn | Efternavn | Køn | Art  | Alder | Egen læg 🗹 |
| (Brugerdef)   |         |         |           |     |      |       | Lægerne Lu |
| (Blanke)      | 101-01( | Test    | Testesen  | F   | Egen | 118   | Lægerne Lu |
| (Ikke Blanke) | 101-01( | Test    | Testesen  | F   | Egen | 118   | Lægerne Lu |
| A01AB03       | 446-965 | Tester  | Testersen | F   | Egen | 73    | Lægerne Lu |
| A01AB04       | 446-965 | Tester  | Testersen | F   | Egen | 73    | Lægerne Lu |
| A01AB09       | 446-965 | Tester  | Testersen | F   | Egen | 73    | Lægerne Lu |
| A01AC01       | 446-965 | Tester  | Testersen | F   | Egen | 73    | Lægerne Lu |
| A01AD11       | 446-965 | Tester  | Testersen | F   | Egen | 73    | Lægerne Lu |
| A02AA04       | 446-965 | Tester  | Testersen | F   | Egen | 73    | Lægerne Lu |
| A02AD01       | 446-965 | Tester  | Testersen | F   | Egen | 73    | Lægerne Lu |
| A02AF         | 446-965 | Tester  | Testersen | F   | Egen | 73    | Lægerne Lu |

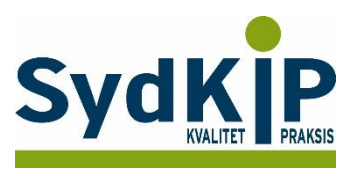

Under feltet *Egen læge* vælger du din egen praksis, så der kun fremkommer patienter, som er tilknyttet din praksis.

Under feltet Art vælges 'Egen' for kun at se nulevende patienter.

| 2 🙎         | <u>₹</u> =                  |                   |                                    |                                                 |                      |         |                                                          |  |  |
|-------------|-----------------------------|-------------------|------------------------------------|-------------------------------------------------|----------------------|---------|----------------------------------------------------------|--|--|
| Menu        | Statistik                   |                   |                                    |                                                 |                      |         |                                                          |  |  |
| <b>8</b> -1 | <b>F</b>                    |                   | ] 📅 🖹                              | - 7 📇 🔏                                         |                      |         | 2                                                        |  |  |
| Skabelon    | er Opret ny skabelon Redige | r skabelon Gem sl | kabelon Dato Søg tekst <u>G</u> ri | uppe Boks Fi <u>l</u> ter <u>U</u> dskriv Sæt i | kø ▼ <u>K</u> omma f | il * Ex | cel                                                      |  |  |
|             |                             |                   |                                    |                                                 |                      |         |                                                          |  |  |
| Tabel       |                             |                   |                                    |                                                 |                      |         |                                                          |  |  |
| ICPC 🗹      | Dato                        | CPR               | Fornavn                            | Efternavn                                       | Køn                  | Alder 4 |                                                          |  |  |
| P01         |                             |                   |                                    |                                                 |                      |         | (Alle)<br>(Brugerdef)                                    |  |  |
| P76         | 24.08.16                    | 010354-010        | Test                               | Testesen                                        | F                    | 62 [    | (Blanke)                                                 |  |  |
| P03         | 07.05.15                    | 010354-010        | Test                               | Testesen                                        | F                    | 62      | (Ikke Blanke)                                            |  |  |
| P74         | 24.08.16                    | 010354-010        | Test                               | Testesen                                        | F                    | 62 I    | Lægehuset i Kirke Hyllinge<br>Lægenuset i Kirke Hyllinge |  |  |
| P06         | 06.03.16                    | 010354-010        | Test                               | Testesen                                        | F                    | 62 I    | Lægehuset i Kirke Hyllinge                               |  |  |
| P99         | 24.08.16                    | 010354-010        | Test                               | Testesen                                        | F                    | 62 I    | Lægehuset i Kirke Hyllinge                               |  |  |
| Z05         | 24.08.16                    | 010354-010        | Test                               | Testesen                                        | F                    | 62 I    | Lægehuset i Kirke Hyllinge                               |  |  |
| P02         | 24.08.16                    | 010354-010        | Test                               | Testesen                                        | F                    | 62 I    | Lægehuset i Kirke Hyllinge                               |  |  |
| P29         | 05.06.15                    | 010354-010        | Test                               | Testesen                                        | F                    | 62 I    | Lægehuset i Kirke Hyllinge                               |  |  |
| P01         | 01.02.13                    | 010354-010        | Test                               | Testesen                                        | F                    | 62 I    | Lægehuset i Kirke Hyllinge                               |  |  |

### Ændre indstilling for antal poster der søges i

Under Indstillinger (klik på *Menu/Indstillinger* og vælg *Statistik* til venstre), finder du en indstilling som hedder "Max poster". Denne er som standard sat til 100.000.

Hvis du/i har en meget stor praksis, kan det være, at i har flere end 100.000 poster i jeres lægesystem. Søgninger stopper når antallet for "Max poster" er nået, og derved vil der ikke blive søgt i alle poster, og de data der fremkommer er derfor ikke nødvendigvis komplette.

Ved at redigere antallet i "Max poster" til et noget højere tal, kan i komme ud over denne problemstilling.

Dobbeltklik på feltet "Max poster", fjern krydset i 'Brug standardværdi' indtast et nyt tal f.eks. 500.000 og tryk OK.

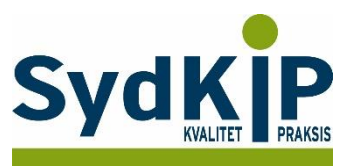

### Relevante ATC-koder ved fremsøgning af patienter

Herunder finder du eksempler på ATC-koder for et uddrag af lægemiddelgrupper. Jo flere bogstaver eller tal ATC-koden indeholder, jo mere specifik/snæver bliver søgningen.

| Protonpumpe-<br>hæmere (PPI)         A02BC         omeprazol, lansoprazol,<br>esomeprazol, pantoprazol,<br>rabeprazol         sesomeprazol, pantoprazol,<br>rabeprazol           Trombocythæmmere         B01AC07 og         Dipyridamol + acetylsalicylsyre         Asasantin Retard           Midler mod overaktiv<br>blæresyndrom (UDEN         G04BD08         solifenacin         Vesicare           G04BD10         Darifenacin         Emselex           G04BD11         Fesoterodin         TOVIAZ           Opioider         N02A         pethidin, fentanyl, buprenorphin,<br>codein, oxycodone, tramadol m.fl.         Gioa Easyhaler,<br>Gioa Easyhaler,<br>fluticason, mometasonfuronat,<br>ciclesonid         Beclomet Easyhaler,<br>Gioa Easyhaler,<br>Spriocort, m.fl.           Steroider til<br>inhalation, inkl.<br>kombinations-<br>præparater (ICS og<br>ICS/LABA/LAMA)         R03AK (ICS/LABA)         budesonide + formoterol,<br>fluticason + salmeterol,<br>(ICS/LABA/LAMA)         Bufomix Easyhaler,<br>Symbicort, seretide,<br>Innovair, m.fl.           R03AL08         fluticason + vilanterol +<br>(ICS/LABA/LAMA)         Trelegy Ellipta           No6A8 (SSRI)         glucoxtin, venlafaxin, mianserin,<br>midler (NSAID)         Combar, m.fl.           Nosteroide<br>midler (NSAID)         NO5A8         diclofenac, ibuprofen, naproxen,<br>m.fl.         Seroxat, Zoloft, m.fl.           Nosteroide<br>midler (NSAID)         NOSBA         diazepam, chlordiazepoxid,<br>oxazepam, lorazepam,<br>alprazolam         Stesolid, m.fl.           Nosteroide<br>midl                                                                                                    | Lægemiddelgruppe     | ATC-kode         | Generisk navn                       | Evt. Handelsnavn       |
|----------------------------------------------------------------------------------------------------|----------------------|------------------|-------------------------------------|------------------------|
| hæmmere (PPI)esomeprazol, pantoprazol,<br>rabeprazolTrombocythæmmereB01AC07 ogDipyridamolPersantin RetardB01AC30dipyridamol + acetylsalicylsyreAsasantin RetardMidler mod overaktiv<br>blæresyndrom (UDENG04BD08solifenacinVesicareG04BD10DarifenacinEmselexG04BD11FesoterodinTOVIAZN06AX21DuloxetinYentrevaOpioiderN02Apethidin, fentanyl, buprenorphin,<br>codein, oxycodone, tramadol m.fl.Seclomet Easyhaler,<br>Giona Easyhaler,<br>fluticason, mometasonfuronat,<br>fluticason + salmeterol,Beclomet Easyhaler,<br>Spricort, m.fl.Steroider til<br>inhalation, inkl.<br>kombinations-<br>preparater (ICS og<br>ICS/LABA/LAMA)R03AL08fluticason + vilanterol +<br>glycopyroniumTrelegy Ellipta<br>innovair, m.fl.R03AL08<br>(ICS/LABA/LAMA)fluticason + vilanterol +<br>glycopyroniumTrimbow<br>(CS/LABA/LAMA)Fontex, Cipramil,<br>Seroxat, Zoloft, m.fl.Antidepressiva<br>mitinfammatoriske<br>mider (NSAID)N06AB (SSRI)fluoxetin, citalopram, paroxetin,<br>sertralin, flucoxamin, escitalopram<br>oxazepam, clobazam,<br>alprazolamFontex, Cipramil,<br>Seroxat, Zoloft, m.fl.Nonsteroide<br>antinfammatoriske<br>mider (NSAID)N05BAdiazepam, chlordiazepoxid,<br>oxazepam, lorazepam,<br>clobazam,<br>alprazolamStesolid, m.fl.NosAE01ClonazepamRivotrilExesolid, m.fl.Benzodiazepiner<br>lignende midler,<br>covoloverionerN05CFzopiclon, zopidemRivotrilBenzodiazepin-<br>lignende midlerN05CFzopiclon, zopidemKivotril <td>Protonpumpe-</td> <td>A02BC</td> <td>omeprazol, lansoprazol,</td> <td></td>                                                                                                    | Protonpumpe-         | A02BC            | omeprazol, lansoprazol,             |                        |
| Image: constraint of the second second sec | hæmmere (PPI)        |                  | esomeprazol, pantoprazol,           |                        |
| TrombocythæmmereB01AC07 ogDipyridamolPersantin RetardMidler mod overaktivG04BD08solifenacinVesicareblæresyndrom (UDENG04BD09TrospiumSpasmo-lyttilskud)G04BD10DarifenacinEmselexG04BD11FesoterodinTOVIAZOpioiderN02Apethidin, fentanyl, buprenorphin,<br>codein, oxycodone, tramadol m.fl.Ro3BA (ICS)Steroider tilR03BA (ICS)beclometason, budesonide,<br>fluticason, mometasonfuronat,<br>ciclesonidBeclomet Easyhaler,<br>Spirocrt, m.fl.Steroider tilR03AK (ICS/LABA)budesonide + formoterol,<br>fluticason + salmeterol,Bufomix Easyhaler,<br>Symbicort, Seretide,<br>Innovair, m.fl.CS/LABA/LAMA)R03AL08fluticason + vilanterol +<br>umeclidiniumTrelegy ElliptaAntidepressivaN06AX<br>(ICS/LABA/LAMA)glycopyrroniumFontex, Cipramil,<br>Seroxat, Zoloft, m.fl.Nonsteroide<br>antiinflammatoriskeM01Adiclofenac, ibuprofen, naproxen,<br>m.fl.Fontex, Cipramil,<br>Seroxat, Zoloft, m.fl.Nonsteroide<br>(Inxiolytika)M01Adiclofenac, ibuprofen, naproxen,<br>mitazepinSetoxit, Zoloft, m.fl.<br>Combar, m.fl.NosAE01Clonazepam, clobazam,<br>alprazolamDiclon, Ibumetin,<br>Benzodiazepin-<br>lignende midler<br>(cvclonverlonere)Stesolid, m.fl.Benzodiazepin-<br>lignende midler<br>(cvclonverlonene)NOSCFzopiclon, zolpidemRivotrilBenzodiazepin-<br>lignende midlerNoSCFzopiclon, zolpidemRivotril                                                                                                    |                      |                  | rabeprazol                          |                        |
| B01AC30dipyridamol + acetylsalicylsyreAsasantin RetardMidler mod overaktiv<br>blæresyndrom (UDEN<br>tilskud)G04BD08solifenacinVesicareG04BD10DarifenacinEmselexG04BD11FesoterodinTOVIAZDojoiderN06AX21DuloxetinYentrevaOpioiderN02Apethidin, fentanyl, buprenorphin,<br>codein, oxycodone, tramadol m.fl.Spirocort, m.fl.Steroider til<br>inhalation, inkl.<br>kombinations-<br>præparater (ICS og<br>(LS/LABA/LAMA)R03BA (ICS)beclometason, budesonide,<br>fluticason, mometasonfuronat,<br>ciclesonidBeclomet Easyhaler,<br>Spirocort, m.fl.ICS/LABA/LAMA)R03AL08<br>(ICS/LABA/LAMA)fluticason + vilanterol +<br>umcelidiniumTrelegy ElliptaAntidepressiva<br>midler (NSAD)N06A8 (SSRI)fluoxetin, citalopram, paroxetin,<br>sertralin, flucoxatin, escitalopram<br>mitrazepinFontex, Cipramil,<br>Seroxat, Zoloft, m.fl.Nonsteroide<br>antinflammatoriske<br>midler (NSAD)M01Adiclofenac, ibuprofen, naproxen,<br>alicofenac, ibuprofen, naproxen,<br>alizapan, bromazepan, clobazam,<br>alprazolamStesolid, m.fl.Nonsteroide<br>(anxiolytika)N05Adiazepam, choloraizepoxid,<br>oxazepam, lorazepam,<br>bromazepam, clobazam,<br>alprazolamStesolid, m.fl.Benzodiazepin-<br>lignende midler<br>(cvclonveridnener)N05CFzopiclon, zolpidemRivotril                                                                                                    | Trombocythæmmere     | B01AC07 og       | Dipyridamol                         | Persantin Retard       |
| Midler mod overaktiv<br>blæresyndrom (UDEN<br>tilskud)G04BD08solifenacinVesicareG04BD09TrospiumSpasmo-lytG04BD10DarifenacinEmselexG04BD11FesoterodinTOVIAZN06AX21DuloxetinYentrevaOpioiderN02Apethidin, fentanyl, buprenorphin,<br>codein, oxycodone, tramadol m.fl.Beclomet Easyhaler,<br>Giona Easyhaler,<br>fluticason, mometasonfuronat,<br>ciclesonidBeclomet Easyhaler,<br>Giona Easyhaler,<br>Spriocort, m.fl.Steroider til<br>inhalation, inkl.<br>kombinations-<br>præparater (ICS og<br>ICS/LABA / GgR03AK (ICS/LABA)<br>fluticason + salmeterol,<br>glocometason + salmeterol,<br>glocometason + formoterol +<br>(ICS/LABA/LAMA)Bufomix Easyhaler,<br>Symbicort, Seretide,<br>Innovair, m.fl.R03AL08<br>(ICS/LABA/LAMA)fluticason + vilanterol +<br>glocometason + formoterol +<br>glocometason + formoterol +<br>(ICS/LABA/LAMA)Triebgy ElliptaAntidepressiva<br>antinflammatoriske<br>midler (NSAID)N06AB (SSRI)fluoxetin, venlafaxin, mianserin,<br>oxazepam, lorazepam,<br>bromazepam, clobazam,<br>alprazolamCombar, m.fl.<br>Bonyl, m.fl.Nonsteroide<br>(anxiolytika)N05EAdiazepam, chlordiazepoxid,<br>oxazepam, lorazepam,<br>bromazepam, clobazam,<br>alprazolamStesolid, m.fl.<br>Bonyl, m.fl.Benzodiazepin-<br>lignende midler<br>(cvclowronioner)N05CFzopiclon, zolpidemFinoclone, Imovane,<br>Stilnoct, m.fl.                                                                                                    |                      | B01AC30          | dipyridamol + acetylsalicylsyre     | Asasantin Retard       |
| blæresyndrom (UDEN<br>tilskud)G04BD09TrospiumSpasmo-lytfilskud)G04BD10DarifenacinEmselexG04BD11FesoterodinTOVIAZM06AX21DuloxetinYentrevaOpioiderN02Apethidin, fentanyl, buprenorphin,<br>codein, oxycodone, tramadol m.fl.Seclomet Easyhaler,<br>Giona Easyhaler,<br>Giona Easyhaler,<br>Giona Easyhaler,<br>Spricocrt, m.fl.Steroider tilR03BA (ICS)beclometason, budesonide,<br>fluticason, mometasonfuronat,<br>ciclesonidBeclomet Easyhaler,<br>Spricocrt, m.fl.præparater (ICS og<br>ICS/LABA / QBR03AL08fluticason + salmeterol,<br>umcclidinumBufomix Easyhaler,<br>Symbicort, Seretide,<br>Innovair, m.fl.R03AL08fluticason + vilanterol +<br>umcclidinumTrelegy ElliptaAntidepressivaN06AB (SSRI)fluoxetin, citalopram, paroxetin,<br>glvcopyrroniumFontex, Cipramil,<br>Seroxat, Zoloft, m.fl.Nonsteroide<br>antiinflammatoriske<br>midler (NSAID)M01Adiclofenac, ibuprofen, naproxen,<br>mrtazepinDiclon, lbumetin,<br>Bonyl, m.fl.Benzodiazepiner<br>(anxiolytika)N05CFzopiclon, zolpidemKivotrilBenzodiazepin-<br>lignende midler<br>(cvclowreingeneN05CFzopiclon, zolpidemKivotril                                                                                                    | Midler mod overaktiv | G04BD08          | solifenacin                         | Vesicare               |
| tilskud)G04BD10DarifenacinEmselexG04BD11FesoterodinTOVIAZN06AX21DuloxetinYentrevaOpioiderN02Apethidin, fentanyl, buprenorphin,<br>codein, oxycodone, tramadol m.fl.Setoroter tilinhalation, inkl.<br>kombinations-<br>præparater (ICS og<br>ICS/LABA og<br>ICS/LABA/LAMA)R03BA (ICS)beclometason, budesonide,<br>fluticason, mometasonfuronat,<br>ciclesonidBeclomet Easyhaler,<br>Spirocort, m.fl.R03AL08<br>(ICS/LABA/LAMA)R03AL08fluticason er salmeterol,<br>fluticason er salmeterol,<br>glycopyrroniumSymbicort, Seretide,<br>Innovair, m.fl.Antidepressiva<br>antiinflammatoriske<br>midler (NSAID)N06AX<br>MO1Afluoxetin, citalopram, paroxetin,<br>sertralin, flucoxamin, escitalopram<br>infl.Fontex, Cipramil,<br>Seroxat, Zoloft, m.fl.Nonsteroide<br>(anxiolytika)M01Adiclofenac, ibuprofen, naproxen,<br>m.fl.Diclon, loumetin,<br>Bonyl, m.fl.Norsteroide<br>(anxiolytika)N05EAdiazepam, chlordiazepoxid,<br>oxazepam, lorazepam,<br>alprazolamStesolid, m.fl.Benzodiazepin-<br>lignende midler<br>(cvclonvroloner)N05CFZopiclon, zolpidemRivotril                                                                                                    | blæresyndrom (UDEN   | G04BD09          | Trospium                            | Spasmo-lyt             |
| G04BD11FesoterodinTOVIAZN06AX21DuloxetinYentrevaOpioiderN02Apethidin, fentanyl, buprenorphin,<br>codein, oxycodone, tramadol m.fl.Sectomet Easyhaler,<br>Giona Easyhaler,<br>Giona Easyhaler,<br>Spirocort, m.fl.Steroider til<br>inhalation, inkl.<br>kombinations-<br>præparater (ICS og<br>ICS/LABA og<br>ICS/LABA/LAMA)R03AK (ICS/LABA)<br>budesonide + formoterol,<br>fluticason + salmeterol,<br>fluticason + salmeterol,<br>innovair, m.fl.Bufomix Easyhaler,<br>Symbicort, Seretide,<br>Innovair, m.fl.R03AL08<br>(ICS/LABA/LAMA)fluticason + vilanterol +<br>glycopyrroniumTrelegy ElliptaR03AL09<br>(ICS/LABA/LAMA)beclometason + formoterol +<br>glycopyrroniumTrimbowAntidepressivaN06A8 (SSRI)fluoxetin, citalopram, paroxetin,<br>sertalin, flucoxamin, escitalopram<br>sertalin, flucoxamin, escitalopram<br>seroat, Zoloft, m.fl.Nonsteroide<br>antiinflammatoriske<br>midler (NSAID)M01Adiclofenac, ibuprofen, naproxen,<br>alprazolamDiclon, Ibumetin,<br>Bonyl, m.fl.Benzodiazepiner<br>(anxiolytika)N05EFzopiclon, zopidemStesolid, m.fl.Benzodiazepiner<br>lignende midler<br>(cvclonvrroloner)N05CFzopiclon, zolpidemRivotril                                                                                                    | tilskud)             | G04BD10          | Darifenacin                         | Emselex                |
| N06AX21DuloxetinYentrevaOpioiderN02Apethidin, fentanyl, buprenorphin,<br>codein, oxycodone, tramadol m.fl.Steroider til<br>inhalation, inkl.<br>kombinations-<br>præparater (ICS og<br>ICS/LABA /LAMA)R03BA (ICS)beclometason, budesonide,<br>fluticason, mometasonfuronat,<br>ciclesonidBeclomet Easyhaler,<br>Giona Easyhaler,<br>Spirocort, m.fl.R03AK (ICS/LABA)<br>ICS/LABA og<br>ICS/LABA/LAMA)R03AK (ICS/LABA)budesonide + formoterol,<br>fluticason + salmeterol,<br>luticason + vilanterol +<br>umeclidiniumBufomix Easyhaler,<br>Symbicort, Seretide,<br>lnnovair, m.fl.R03AL08<br>(ICS/LABA/LAMA)fluticason + vilanterol +<br>umeclidiniumTrelegy ElliptaAntidepressivaN06AB (SSRI)fluoxetin, citalopram, paroxetin,<br>sertralin, flucoxamin, escitalopramFontex, Cipramil,<br>Seroxat, Zoloft, m.fl.Nonsteroide<br>antiinflammatoriske<br>midler (NSAID)M01Adiclofenac, ibuprofen, naproxen,<br>m.fl.Diclon, Ibumetin,<br>Bonyl, m.fl.Benzodiazepiner<br>(anxiolytika)N05BAdiazepam, chlordiazepoxid,<br>oxazepam, lorazepam,<br>alprazolamStesolid, m.fl.Benzodiazepin-<br>lignende midler<br>(cvclonverrolopar)N05CFzopiclon, zolpidemRivotrilBenzodiazepin-<br>lignende midler<br>(cvclonverrolopac)N05CFzopiclon, zolpidemRivotril                                                                                                    |                      | G04BD11          | Fesoterodin                         | TOVIAZ                 |
| OpioiderN02Apethidin, fentanyl, buprenorphin,<br>codein, oxycodone, tramadol m.fl.Steroider tilR03BA (ICS)beclometason, budesonide,<br>fluticason, mometasonfuronat,<br>ciclesonidBeclomet Easyhaler,<br>Giona Easyhaler,<br>Spirocort, m.fl.kombinations-<br>præparater (ICS og<br>ICS/LABA og<br>ICS/LABA/LAMA)R03AK (ICS/LABA)<br>budesonide + formoterol,<br>fluticason + salmeterol,Bufomix Easyhaler,<br>Symbicort, Seretide,<br>Innovair, m.fl.R03AL08<br>(ICS/LABA/LAMA)fluticason + vilanterol +<br>umeclidiniumTrelegy ElliptaR03AL09<br>(ICS/LABA/LAMA)beclometason + formoterol +<br>glycopyrroniumTrimbowAntidepressivaN06A8 (SSRI)<br>(SNRI og NaSSA)fluoxetin, citalopram, paroxetin,<br>mitrazepinFontex, Cipramil,<br>Seroxat, Zoloft, m.fl.Nonsteroide<br>antidifammatoriske<br>midler (NSAID)M01Adiclofenac, ibuprofen, naproxen,<br>m.fl.Diclon, Ibumetin,<br>Bonyl, m.fl.Nosteroide<br>antioflammatoriske<br>midler (NSAID)N05BAdiazepam, chlordiazepoxid,<br>oxazepam, lorazepam,<br>bromazepam, clobazam,<br>alprazolamStesolid, m.fl.Benzodiazepine-<br>lignende midler<br>(cvclonvergloner)N05CFzopiclon, zolpidemRivotrilBenzodiazepin-<br>lignende midler<br>(cvclonvergloner)N05CFzopiclon, zolpidemRivotril                                                                                                    |                      | N06AX21          | Duloxetin                           | Yentreva               |
| Steroider til<br>inhalation, inkl.<br>kombinations-<br>præparater (ICS og<br>ICS/LABA og<br>ICS/LABA/LAMA)R03AK (ICS/LABA)<br>fluticason, mometasonfuronat,<br>ciclesonidBeclomet Easyhaler,<br>Giona Easyhaler,<br>Spirocort, m.fl.R03AK (ICS/LABA)<br>ICS/LABA og<br>ICS/LABA/LAMA)Budesonide + formoterol,<br>fluticason + salmeterol,<br>fluticason + salmeterol,<br>meclidiniumBufomix Easyhaler,<br>Symbicort, Seretide,<br>Innovair, m.fl.R03AL08<br>(ICS/LABA/LAMA)fluticason + vilanterol +<br>umeclidiniumTrelegy ElliptaR03AL09<br>(ICS/LABA/LAMA)fluoxetin, citalopram, paroxetin,<br>sertralin, flucoxamin, escitalopram<br>mirtazepinFontex, Cipramil,<br>Seroxat, Zoloft, m.fl.AntidepressivaM01Adiclofenac, ibuprofen, naproxen,<br>mirtazepinFontex, Cipramil,<br>Seroxat, Zoloft, m.fl.Nonsteroide<br>antiinflammatoriske<br>midler (NSAID)M01Adiclofenac, ibuprofen, naproxen,<br>alprazolamDiclon, Ibumetin,<br>Bornyl, m.fl.N03AE01Clonazepam,<br>clonazepam,<br>alprazolamStesolid, m.fl.Stesolid, m.fl.Benzodiazepiner<br>(anxiolytika)N05CFzopiclon, zopidemRivotrilBenzodiazepiner<br>(cvclonveroloner)N05CFzopiclon, zopidemRivotrilBenzodiazepiner<br>(cvclonveroloner)N05CFzopiclon, zopidemRivotrilBenzodiazepiner<br>(cvclonveroloner)N05CFzopiclon, zopidemRivotrilBenzodiazepiner<br>(cvclonveroloner)N05CFzopiclon, zopidemRivotrilBenzodiazepiner<br>(ignende midler<br>(cvclonveroloner)N05CFzopiclon, zopidemRivotrilBenzodiazepiner<br>(ignende midler <td< td=""><td>Opioider</td><td>N02A</td><td>pethidin, fentanyl, buprenorphin,</td><td></td></td<>                                                                                                    | Opioider             | N02A             | pethidin, fentanyl, buprenorphin,   |                        |
| Steroider til<br>inhalation, inkl.<br>kombinations-<br>præparater (ICS og<br>ICS/LABA og<br>ICS/LABA/LAMA)R03BA (ICS)beclometason, budesonide,<br>fluticason, mometasonfuronat,<br>ciclesonidBeclomet Easyhaler,<br>Giona Easyhaler,<br>Spirocort, m.fl.R03AK (ICS/LABA)<br>ICS/LABA/LAMA)R03AK (ICS/LABA)<br>fluticason + salmeterol,<br>(ICS/LABA/LAMA)Bufomix Easyhaler,<br>Symbicort, Seretide,<br>Innovair, m.fl.R03AL08<br>(ICS/LABA/LAMA)fluticason + salmeterol,<br>umeclidiniumTrelegy ElliptaR03AL09<br>(ICS/LABA/LAMA)beclometason + formoterol +<br>glycopyrroniumTrimbowAntidepressiva<br>antiinflammatoriske<br>midler (NSAID)N06AX<br>N05BAfluoxetin, citalopram, paroxetin,<br>sertralin, flucoxamin, escitalopram<br>m.fl.Fontex, Cipramil,<br>Seroxat, Zoloft, m.fl.Nosteroide<br>(anxiolytika)N05BAdiazepam, chlordiazepoxid,<br>oxazepam, lorazepam,<br>alprazolamStesolid, m.fl.Benzodiazepin-<br>lignende midler<br>(cvchowrroloper)N05CFzopiclon, zolpidemRivotrilBenzodiazepin-<br>lignende midlerN05CFzopiclon, zolpidemRivotril                                                                                                    |                      |                  | codein, oxycodone, tramadol m.fl.   |                        |
| inhalation, inkl.<br>kombinations-<br>præparater (ICS og<br>ICS/LABA og<br>ICS/LABA/LAMA)fluticason, mometasonfuronat,<br>ciclesonidGiona Easyhaler,<br>Spirocort, m.fl.R03AK (ICS/LABA)<br>ICS/LABA/LAMA)R03AK (ICS/LABA)<br>fluticason + salmeterol,Bufomix Easyhaler,<br>Symbicort, Seretide,<br>Innovair, m.fl.R03AL08<br>(ICS/LABA/LAMA)fluticason + vilanterol +<br>(ICS/LABA/LAMA)Trelegy ElliptaR03AL09<br>(ICS/LABA/LAMA)beclometason + formoterol +<br>glycopyrroniumTrimbowAntidepressivaN06AB (SSRI)<br>(SNRI og NaSSA)fluoxetin, citalopram, paroxetin,<br>sertralin, flucoxamin, escitalopram<br>mirtazepinFontex, Cipramil,<br>Seroxat, Zoloft, m.fl.Nonsteroide<br>antiinflammatoriske<br>midler (NSAID)M01Adiclofenac, ibuprofen, naproxen,<br>m.fl.Diclon, Ibumetin,<br>Bonyl, m.fl.Benzodiazepiner<br>(anxiolytika)N05BAdiazepam, chlordiazepoxid,<br>oxazepam, lorazepam,<br>alprazolamStesolid, m.fl.Benzodiazepin-<br>lignende midler<br>(cvclonvrroloper)N05CFzopiclon, zolpidemRivotrilBenzodiazepin-<br>lignende midlerN05CFzopiclon, zolpidemImoclone, Imovane,<br>Stilnoct, m.fl.                                                                                                    | Steroider til        | R03BA (ICS)      | beclometason, budesonide,           | Beclomet Easyhaler,    |
| kombinations-<br>præparater (ICS og<br>ICS/LABA og<br>ICS/LABA/LAMA)ciclesonidSpirocort, m.fl.R03AK (ICS/LABA)<br>ICS/LABA/LAMA)R03AK (ICS/LABA)<br>fluticasone + salmeterol,<br>fluticasone + salmeterol,<br>fluticasone + salmeterol,<br>(ICS/LABA/LAMA)Bufomix Easyhaler,<br>Symbicort, Seretide,<br>Innovair, m.fl.R03AL08<br>(ICS/LABA/LAMA)fluticason + vilanterol +<br>umeclidiniumTrelegy ElliptaR03AL09<br>(ICS/LABA/LAMA)beclometason + formoterol +<br>glycopyrroniumTrimbowAntidepressivaN06AB (SSRI)fluoxetin, citalopram, paroxetin,<br>sertralin, flucoxamin, escitalopram<br>mirtazepinFontex, Cipramil,<br>Seroxat, Zoloft, m.fl.Nonsteroide<br>antiinflammatoriske<br>midler (NSAID)M01Adiclofenac, ibuprofen, naproxen,<br>m.fl.Diclon, Ibumetin,<br>Bonyl, m.fl.Benzodiazepiner<br>(anxiolytika)N05BAdiazepam, chlordiazepoxid,<br>oxazepam, lorazepam,<br>bromazepam, clobazam,<br>alprazolamStesolid, m.fl.Benzodiazepin-<br>lignende midler<br>(cvchowyronloner)N05CFzopiclon, zopidemRivotriiBenzodiazepin-<br>lignende midler<br>(cvchowyronloner)N05CFzopiclon, zopidemStilnoct, m.fl.                                                                                                    | inhalation, inkl.    |                  | fluticason, mometasonfuronat,       | Giona Easyhaler,       |
| præparater (ICS og<br>ICS/LABA og<br>ICS/LABA/LAMA)R03AK (ICS/LABA)budesonide + formoterol,<br>fluticasone + salmeterol,Bufomix Easyhaler,<br>Symbicort, Seretide,<br>Innovair, m.fl.R03AL08<br>(ICS/LABA/LAMA)fluticasone + salmeterol,Symbicort, Seretide,<br>Innovair, m.fl.R03AL09<br>(ICS/LABA/LAMA)fluticason + vilanterol +<br>umeclidiniumTrelegy ElliptaAntidepressivaN06AB (SSRI)fluoxetin, citalopram, paroxetin,<br>sertralin, flucoxamin, escitalopramFontex, Cipramil,<br>Seroxat, Zoloft, m.fl.Nonsteroide<br>antiinflammatoriske<br>midler (NSAID)M01Adiclofenac, ibuprofen, naproxen,<br>m.fl.Diclon, lbumetin,<br>Bonyl, m.fl.Benzodiazepiner<br>(anxiolytika)N05BAdiazepam, chlordiazepoxid,<br>oxazepam, lorazepam,<br>bromazepam, clobazam,<br>alprazolamStesolid, m.fl.Benzodiazepin-<br>lignende midler<br>(cvchowrroloner)N05CFZopiclon, zolpidemRivotril                                                                                                    | kombinations-        |                  | ciclesonid                          | Spirocort, m.fl.       |
| ICS/LABA og<br>ICS/LABA/LAMA)fluticasone + salmeterol,Symbicort, Seretide,<br>Innovair, m.fl.R03AL08<br>(ICS/LABA/LAMA)fluticason + vilanterol +<br>umeclidiniumTrelegy ElliptaR03AL09<br>(ICS/LABA/LAMA)beclometason + formoterol +<br>glycopyrroniumTrimbowAntidepressivaN06AB (SSRI)fluoxetin, citalopram, paroxetin,<br>sertralin, flucoxamin, escitalopramFontex, Cipramil,<br>Seroxat, Zoloft, m.fl.Nonsteroide<br>antiinflammatoriske<br>midler (NSAID)M01Adiclofenac, ibuprofen, naproxen,<br>m.fl.Diclon, Ibumetin,<br>Bonyl, m.fl.Benzodiazepiner<br>(anxiolytika)N05BAdiazepam, chlordiazepoxid,<br>oxazepam, lorazepam,<br>bromazepam, clobazam,<br>alprazolamStesolid, m.fl.Benzodiazepin-<br>lignende midler<br>(vclopyrroloper)N05CFzopiclon, zopiclemRivotrilBenzodiazepin-<br>lignende midlerN05CFzopiclon, zopiclemRivotril                                                                                                    | præparater (ICS og   | R03AK (ICS/LABA) | budesonide + formoterol,            | Bufomix Easyhaler,     |
| ICS/LABA/LAMA)Innovair, m.fl.R03AL08fluticason + vilanterol +<br>umeclidiniumTrelegy ElliptaR03AL09beclometason + formoterol +<br>glycopyrroniumTrimbowAntidepressivaN06AB (SSRI)fluoxetin, citalopram, paroxetin,<br>sertralin, flucoxamin, escitalopramFontex, Cipramil,<br>Seroxat, Zoloft, m.fl.Nonsteroide<br>antiinflammatoriske<br>midler (NSAID)M01Adiclofenac, ibuprofen, naproxen,<br>nmitazepinDiclon, Ibumetin,<br>Bonyl, m.fl.Benzodiazepiner<br>(anxiolytika)N05BAdiazepam, chlordiazepoxid,<br>oxazepam, lorazepam,<br>alprazolamStesolid, m.fl.Benzodiazepin-<br>lignende midler<br>(vclopyrroloper)N05CFZopiclon, zolpidemRivotrilBenzodiazepin-<br>lignende midler<br>(vclopyrroloper)N05CFZopiclon, zolpidemRivotril                                                                                                    | ICS/LABA og          |                  | fluticasone + salmeterol,           | Symbicort, Seretide,   |
| R03AL08<br>(ICS/LABA/LAMA)fluticason + vilanterol +<br>umeclidiniumTrelegy ElliptaR03AL09<br>(ICS/LABA/LAMA)beclometason + formoterol +<br>glycopyrroniumTrimbowAntidepressivaN06AB (SSRI)fluoxetin, citalopram, paroxetin,<br>sertralin, flucoxamin, escitalopramFontex, Cipramil,<br>Seroxat, Zoloft, m.fl.AntidepressivaN06AB (SSRI)fluoxetin, venlafaxin, mianserin,<br>(SNRI og NaSSA)Fontex, Cipramil,<br>MotaNonsteroide<br>antiinflammatoriske<br>midler (NSAID)M01Adiclofenac, ibuprofen, naproxen,<br>m.fl.Diclon, Ibumetin,<br>Bonyl, m.fl.Benzodiazepiner<br>(anxiolytika)N05BAdiazepam, chlordiazepoxid,<br>oxazepam, lorazepam,<br>alprazolamStesolid, m.fl.Benzodiazepin-<br>lignende midler<br>(covclowyrroloper)N05CFzopiclon, zolpidemRivotrilBenzodiazepin-<br>lignende midler<br>(covclowyrroloper)N05CFzopiclon, zolpidemStilnoct, m.fl.                                                                                                    | ICS/LABA/LAMA)       |                  |                                     | Innovair, m.fl.        |
| (ICS/LABA/LAMA)umeclidiniumR03AL09beclometason + formoterol +<br>glycopyrroniumTrimbowAntidepressivaN06AB (SSRI)fluoxetin, citalopram, paroxetin,<br>sertralin, flucoxamin, escitalopramFontex, Cipramil,<br>Seroxat, Zoloft, m.fl.N06AXduloxetin, venlafaxin, mianserin,<br>(SNRI og NaSSA)Cymbalta, Efexor,<br>Combar, m.fl.Nonsteroide<br>antiinflammatoriske<br>midler (NSAID)M01Adiclofenac, ibuprofen, naproxen,<br>m.fl.Diclon, Ibumetin,<br>Bonyl, m.fl.Benzodiazepiner<br>(anxiolytika)N05BAdiazepam, chlordiazepoxid,<br>oxazepam, lorazepam,<br>bromazepam, clobazam,<br>alprazolamStesolid, m.fl.Benzodiazepin-<br>lignende midler<br>(cvclopyrroloper)N05CFzopiclon, zolpidemRivotril                                                                                                    |                      | R03AL08          | fluticason + vilanterol +           | Trelegy Ellipta        |
| R03AL09<br>(ICS/LABA/LAMA)beclometason + formoterol +<br>glycopyrroniumTrimbowAntidepressivaN06AB (SSRI)fluoxetin, citalopram, paroxetin,<br>sertralin, flucoxamin, escitalopramFontex, Cipramil,<br>Seroxat, Zoloft, m.fl.AntidepressivaN06AB (SSRI)fluoxetin, venlafaxin, mianserin,<br>(SNRI og NaSSA)Cymbalta, Efexor,<br>Combar, m.fl.Nonsteroide<br>antiinflammatoriske<br>midler (NSAID)M01Adiclofenac, ibuprofen, naproxen,<br>m.fl.Diclon, Ibumetin,<br>Bonyl, m.fl.Benzodiazepiner<br>(anxiolytika)N05BAdiazepam, chlordiazepoxid,<br>oxazepam, lorazepam,<br>bromazepam, clobazam,<br>alprazolamStesolid, m.fl.Benzodiazepin-<br>lignende midler<br>(cvclopyrroloper)N05CFzopiclon, zolpidemRivotril                                                                                                    |                      | (ICS/LABA/LAMA)  | umeclidinium                        |                        |
| Image: constraint of the sector of the sector of the sec |                      | R03AL09          | beclometason + formoterol +         | Trimbow                |
| AntidepressivaN06AB (SSRI)fluoxetin, citalopram, paroxetin,<br>sertralin, flucoxamin, escitalopramFontex, Cipramil,<br>Seroxat, Zoloft, m.fl.N06AXduloxetin, venlafaxin, mianserin,<br>(SNRI og NaSSA)duloxetin, venlafaxin, mianserin,<br>mirtazepinCymbalta, Efexor,<br>Combar, m.fl.Nonsteroide<br>antiinflammatoriske<br>midler (NSAID)M01Adiclofenac, ibuprofen, naproxen,<br>m.fl.Diclon, Ibumetin,<br>Bonyl, m.fl.Benzodiazepiner<br>(anxiolytika)N05BAdiazepam, chlordiazepoxid,<br>oxazepam, lorazepam,<br>bromazepam, clobazam,<br>alprazolamStesolid, m.fl.Benzodiazepiner<br>(anxiolytika)N03AE01ClonazepamRivotrilBenzodiazepiner<br>(genedee midler<br>(cyclopyrroloper)N05CFzopiclon, zolpidemImoclone, Imovane,<br>Stilnoct, m.fl.                                                                                                    |                      | (ICS/LABA/LAMA)  | glycopyrronium                      |                        |
| sertralin, flucoxamin, escitalopramSeroxat, Zoloft, m.fl.N06AX<br>(SNRI og NaSSA)duloxetin, venlafaxin, mianserin,<br>mirtazepinCymbalta, Efexor,<br>Combar, m.fl.Nonsteroide<br>antiinflammatoriske<br>midler (NSAID)M01Adiclofenac, ibuprofen, naproxen,<br>m.fl.Diclon, Ibumetin,<br>Bonyl, m.fl.Benzodiazepiner<br>(anxiolytika)N05BAdiazepam, chlordiazepoxid,<br>oxazepam, lorazepam,<br>alprazolamStesolid, m.fl.N03AE01ClonazepamRivotrilBenzodiazepin-<br>lignende midler<br>(cvclopvyroloper)N05CFzopiclon, zolpidemRivotril.                                                                                                    | Antidepressiva       | N06AB (SSRI)     | fluoxetin, citalopram, paroxetin,   | Fontex, Cipramil,      |
| N06AX<br>(SNRI og NaSSA)duloxetin, venlafaxin, mianserin,<br>mirtazepinCymbalta, Efexor,<br>Combar, m.fl.Nonsteroide<br>antiinflammatoriske<br>midler (NSAID)M01Adiclofenac, ibuprofen, naproxen,<br>m.fl.Diclon, Ibumetin,<br>Bonyl, m.fl.Benzodiazepiner<br>(anxiolytika)N05BAdiazepam, chlordiazepoxid,<br>oxazepam, lorazepam,<br>bromazepam, clobazam,<br>alprazolamStesolid, m.fl.Benzodiazepiner<br>(anxiolytika)N03AE01ClonazepamRivotrilBenzodiazepiner<br>(anxiolytika)N05CFzopiclon, zolpidemRivotril                                                                                                    |                      |                  | sertralin, flucoxamin, escitalopram | Seroxat, Zoloft, m.fl. |
| (SNRI og NaSSA)mirtazepinCombar, m.fl.Nonsteroide<br>antiinflammatoriske<br>midler (NSAID)M01Adiclofenac, ibuprofen, naproxen,<br>m.fl.Diclon, Ibumetin,<br>Bonyl, m.fl.Benzodiazepiner<br>(anxiolytika)N05BAdiazepam, chlordiazepoxid,<br>oxazepam, lorazepam,<br>bromazepam, clobazam,<br>alprazolamStesolid, m.fl.Benzodiazepiner<br>(anxiolytika)N05BAClonazepam,<br>zopiclon, zolpidemStesolid, m.fl.Benzodiazepiner<br>(anxiolytika)N03AE01Clonazepam,<br>zopiclon, zolpidemRivotrilBenzodiazepiner<br>lignende midler<br>(cvclonvrroloner)N05CFzopiclon, zolpidemImoclone, Imovane,<br>Stilnoct, m.fl.                                                                                                    |                      | N06AX            | duloxetin, venlafaxin, mianserin,   | Cymbalta, Efexor,      |
| Nonsteroide<br>antiinflammatoriske<br>midler (NSAID)M01Adiclofenac, ibuprofen, naproxen,<br>m.fl.Diclon, Ibumetin,<br>Bonyl, m.fl.Benzodiazepiner<br>(anxiolytika)N05BAdiazepam, chlordiazepoxid,<br>oxazepam, lorazepam,<br>bromazepam, clobazam,<br>alprazolamStesolid, m.fl.Benzodiazepin-<br>lignende midler<br>(cvclonvrroloner)N05CFZopiclon, zolpidemRivotrilIgnende midler<br>(cvclonvrroloner)N05CFZopiclon, zolpidemImoclone, Imovane,<br>Stilnoct, m.fl.                                                                                                    |                      | (SNRI og NaSSA)  | mirtazepin                          | Combar, m.fl.          |
| antiinflammatoriske<br>midler (NSAID)m.fl.Bonyl, m.fl.Benzodiazepiner<br>(anxiolytika)N05BAdiazepam, chlordiazepoxid,<br>oxazepam, lorazepam,<br>bromazepam, clobazam,<br>alprazolamStesolid, m.fl.N03AE01ClonazepamRivotrilBenzodiazepin-<br>lignende midler<br>(cvclonvrroloner)N05CFzopiclon, zolpidemImoclone, Imovane,<br>Stilnoct, m.fl.                                                                                                    | Nonsteroide          | M01A             | diclofenac, ibuprofen, naproxen,    | Diclon, Ibumetin,      |
| midler (NSAID)N05BAdiazepam, chlordiazepoxid,<br>oxazepam, lorazepam,<br>bromazepam, clobazam,<br>alprazolamStesolid, m.fl.Benzodiazepin-<br>lignende midler<br>(cvclonvrroloner)N05CFZopiclon, zolpidemRivotril                                                                                                    | antiinflammatoriske  |                  | m.fl.                               | Bonyl, m.fl.           |
| Benzodiazepiner<br>(anxiolytika)       N05BA       diazepam, chlordiazepoxid,<br>oxazepam, lorazepam,<br>bromazepam, clobazam,<br>alprazolam       Stesolid, m.fl.         N03AE01       Clonazepam       Rivotril         Benzodiazepin-<br>lignende midler<br>(cyclonyrroloner)       N05CF       zopiclon, zolpidem       Imoclone, Imovane,<br>Stilnoct, m.fl.                                                                                                    | midler (NSAID)       |                  |                                     |                        |
| (anxiolytika)       oxazepam, lorazepam,<br>bromazepam, clobazam,<br>alprazolam       bromazepam,<br>kitotril         N03AE01       Clonazepam       Rivotril         Benzodiazepin-<br>lignende midler       N05CF       zopiclon, zolpidem       Imoclone, Imovane,<br>Stilnoct, m.fl.                                                                                                    | Benzodiazepiner      | N05BA            | diazepam, chlordiazepoxid,          | Stesolid, m.fl.        |
| bromazepam, clobazam,<br>alprazolam     bromazepam, clobazam,<br>alprazolam       N03AE01     Clonazepam       Benzodiazepin-<br>lignende midler<br>(cyclonyrroloner)     N05CF   Zopiclon, zolpidem Imoclone, Imovane,<br>Stilnoct, m.fl.                                                                                                    | (anxiolytika)        |                  | oxazepam, lorazepam,                |                        |
| Image: Still of the second second   |                      |                  | bromazepam, clobazam,               |                        |
| N03AE01     Clonazepam     Rivotril       Benzodiazepin-     N05CF     zopiclon, zolpidem     Imoclone, Imovane,       lignende midler     (cyclonyrroloner)     Stilnoct, m.fl.                                                                                                    |                      | N024501          | alprazolam                          | Divertuil              |
| lignende midler (cyclonyrroloner)                                                                                                    | December 21          | N03AE01          | Cionazepam                          | Rivotrii               |
| (cyclopyrroloper)                                                                                                    | Benzodiazepin-       | NUSCF            | zopición, zolpidem                  | Imocione, Imovane,     |
|                                                                                                    |                      |                  |                                     | Stinoct, m.n.          |
| Prodepolytroide I01MA ciprofloyacia mayifloyacia Cifia Avalay mel                                                                                                    | Brodepoktrodo        | 101144           | sinroflovasin meviflovasin          | Cifin Avoloy m fl      |
| antibiotika                                                                                                    | antibiotika          |                  |                                     | CIIII, AVEIOX, M.II.   |
| (fluorquipoloper til                                                                                                    | (fluorquinoloper til |                  |                                     |                        |
| systemisk hrug)                                                                                                    | systemisk hrug)      |                  |                                     |                        |

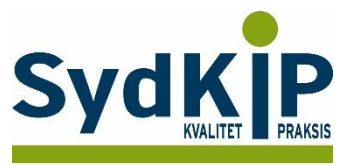

Hvis du har brug for at finde ATC-koden for et bestemt præparat, kan du f.eks. finde det ved opslag på pro.medicin.dk som vist her:

| Information til patienten om<br>Avelox® | • | Indlægssedler for<br>Avelox® | Þ |
|-----------------------------------------|---|------------------------------|---|
| Avelox®                                 |   |                              |   |

### Moxifloxacin Amning | Andre anvendelsesområder | Anvendelsesområder | Bivirkninger | Bloddonor | Dispenseringsform | Doping | Doseringsforslag | Egenskaber, håndtering og holdbarhed | Farmakodynamik | Farmakokinetik | Firma | Forgiftning | Forsigtighedsregler | Foto og

Du kan læse mere om ATC-koder her: http://pro.medicin.dk/Artikler/Artikel/184 eller http://pro.medicin.dk/Laegemiddelgrupper/Grupper/ https://www.whocc.no/atc/structure and principles/